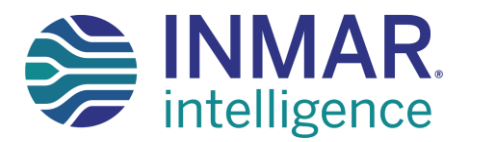

## **INCIDENTS**

Ability to report:

- Suspect Product
- Damaged
- Quantity errors
- Status Categories:
  - Open
  - Under Review
  - Closed

#### **INCIDENTS**

To create an Incident when the received product is suspect, damaged or missing:

INMAR

4307335

Inmar confidential - do not copy, distribute or use without Inmar written permission, 2020

View Invoice/Shipn

Click on the View Invoices button from the homepage

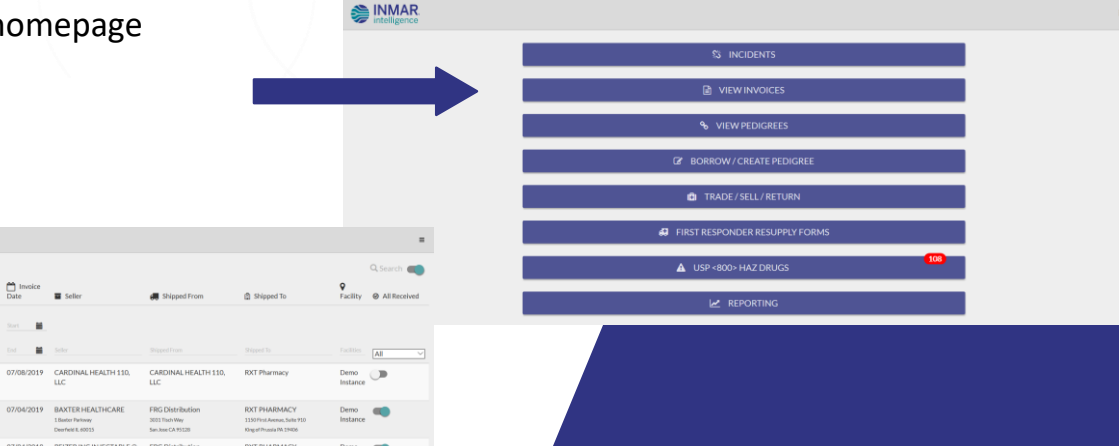

#### Select the applicable invoice

MAR INMAR

INMAR. intelligence

| 4305143 | PO-4305143 | 07/04/2019 | BAXTER HEALTHCARE<br>1.Bentor Parloway<br>Deerfield 8, 60015       | FRG Distribution<br>2003 Tech Way<br>SanJose CA 95128   | RXT PHARMACY<br>1150 Pint Avenue, Suite 910<br>King of Pintola PA 19406  | Demo<br>Instance | •• |
|---------|------------|------------|--------------------------------------------------------------------|---------------------------------------------------------|--------------------------------------------------------------------------|------------------|----|
| 4305142 | PO-4305142 | 07/04/2019 | PFIZER INC INJECTABLE @<br>275 N FIELDORIVE<br>LARE FOREST L 60045 | FRG Distribution<br>2015 Tisch Way<br>San Jose CA 95128 | RXT PHARMACY<br>1150 First Avenue, Suite 910<br>King of Prussia PA 19406 | Demo<br>Instance | -  |
| 4305141 | PO-4305141 | 07/04/2019 | McKesson Drug Company<br>1 Post Street<br>SAN FRANCECO CA 14104    | FRG Distribution<br>2003 Tech Way<br>Sen Jose CA 75120  | RXT PHARMACY<br>1130/Prot Avenue, Suite 710<br>Kins of Proseile Ph 19406 | Demo<br>Instance |    |

#### How to Report and View Incidents

#### Click on the "Report Incident" button in the upper right-hand corner

| w meng                                   | gence                                       |                 |                        |                  |                             |                             |               |                  |
|------------------------------------------|---------------------------------------------|-----------------|------------------------|------------------|-----------------------------|-----------------------------|---------------|------------------|
| INVOIC<br>Transaction Se<br>Shipment Nun | E CARDINA<br>et Control Number: 34<br>mber: | AL HEALTH       | 1 110, LLC             |                  |                             | RETURN TO INV               | OICES + REPOR | TINCIDENT        |
| Invoice<br>#                             | Purchase<br>Order#                          | Invoice<br>Date | Order Date             | Shipment<br>Date | Sold By                     | Shipped From                | Shipped To    |                  |
| 430733                                   | 35 PO-<br>4307335                           | Jul/08/2019     | Mar/30/2020            | Jul/08/2019      | CARDINAL HEALTH<br>110, LLC | CARDINAL HEALTH<br>110, LLC | RXT Pharmacy  |                  |
| All Received                             | Item Number                                 | Quantity Rec    | intity<br>eived CL Pro | duct Info        |                             |                             |               | Pedigree<br>Link |
|                                          |                                             |                 |                        |                  |                             |                             |               |                  |
|                                          | UPC:<br>UI-<br>309046530619                 | 5               | 0                      | 0904653061: ME   | THADONE HCL 10MG 10X1       | OUD                         |               | C,               |

#### On the Incident Overview page, populate the following fields:

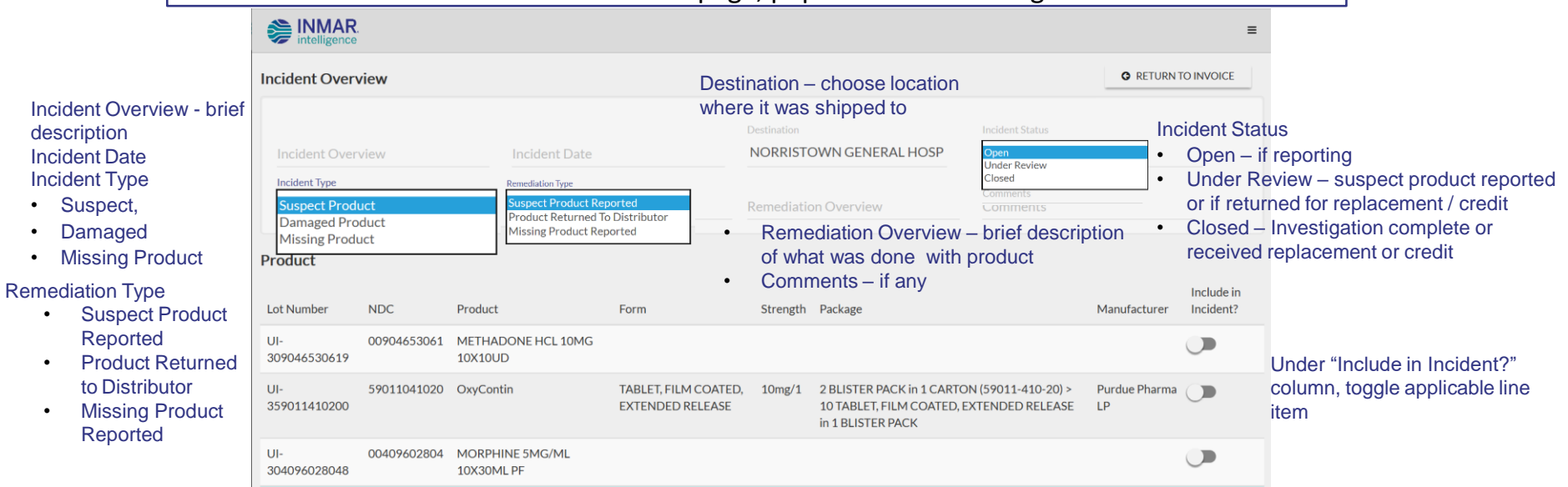

Click on Save button

٠

.

٠

### To report a suspect or potential counterfeit product

| Create an incident                   | ➢ INMAR. ■                                                                                    |                      |                     |                                                                             |                       |                                                                               |          |                                                          |                                          |                            |                  |
|--------------------------------------|-----------------------------------------------------------------------------------------------|----------------------|---------------------|-----------------------------------------------------------------------------|-----------------------|-------------------------------------------------------------------------------|----------|----------------------------------------------------------|------------------------------------------|----------------------------|------------------|
|                                      | Incident Overview                                                                             |                      |                     |                                                                             |                       |                                                                               |          | G BACK TO INCIDENTS                                      |                                          |                            |                  |
|                                      | Incident Overview<br>Seal is broken, appears to be tamper<br>Incident Type<br>Suspect Product |                      | Incident D          | Incident Date<br>03/26/2020<br>Remediation Type<br>Suspect Product Reported |                       | Destination<br>RXT PHARMACY<br>Remediation Overview<br>Quarantined in red bin |          | Incident Status<br>Open                                  |                                          |                            |                  |
|                                      |                                                                                               |                      | Remediati<br>Suspec |                                                                             |                       |                                                                               |          |                                                          |                                          |                            |                  |
|                                      | Comments Notified DoP                                                                         | LJ. Brennen          |                     |                                                                             |                       |                                                                               |          |                                                          |                                          |                            |                  |
| Then on the incident overview screen | Incident Items                                                                                |                      |                     |                                                                             |                       |                                                                               |          |                                                          |                                          |                            |                  |
| click on the                         | Invoice Item                                                                                  | Lot Number           | NDC                 | Product                                                                     | Form                  |                                                                               | Strength | Package                                                  | Manufacturer                             | View/Generate<br>3911 Form | Pedigree<br>Link |
| View/Generate 3911                   | UPC:<br>368462383018                                                                          | UPC-<br>368462383018 | 068462038301        | Eszopiclone<br>ESZOPICLONE TAB<br>2MG GLEN 100                              | TABLE<br>FILM<br>COAT | et,<br>ed                                                                     | 2mg/1    | 100 TABLET, FILM<br>COATED in 1 BOTTLE<br>(68462-383-01) | Glenmark<br>Pharmaceuticals Inc.,<br>USA | ۲                          | C.               |
| FUIII                                |                                                                                               |                      |                     |                                                                             |                       |                                                                               |          |                                                          |                                          |                            |                  |

DSCSA regulation states you have 24 hours to report a suspect product upon discovery

|                                                                                                    |                                                                                                    |                                           | L                                                                                                    |
|----------------------------------------------------------------------------------------------------|----------------------------------------------------------------------------------------------------|-------------------------------------------|----------------------------------------------------------------------------------------------------|
| DA FORM 3911                                                                                                    | FUA FOR                                                                                                    | m 3911                                    | RETURN TO INCIDENT     B: PRI                                                                                 |
|                                                                                                    | DEPARTMENT OF HEALTH AND HUMAN RESOURCE<br>Food and Drug Administration<br>Drug Notification                                                            | S                                         | Form Approved: OMB No. 0910-0806<br>Explation Date: December 31, 2018<br>See PRA Statement at bottom of form. |
|                                                                                                    | Refer to instruction sheet (FormFL                                                                                                    | W 3911 Supplement) for more information.  |                                                                                                    |
| 1. Type Of Report (Select one):                                                                                                 |                                                                                                    |                                           |                                                                                                    |
| Initial Notification                                                                                                    | Follow-Up Notification                                                                                                    |                                           | Request for Termination                                                                                       |
| Incident Number (Provide this number, assigned by PDA, it you se     N/A     Date of Initial Notification to PDA     03/30/2020 | lected Pollow-up Notification of Repuest for Termination above; see Instruction; )<br>4. Date Company, Determined Product Was Illegitimat<br>03/26/2020 |                                           | 5 Classification of Holfication<br>- Select Classification -                                                  |
| 6. Name of Product as It Appears on Label                                                                                       |                                                                                                    |                                           |                                                                                                    |
| 2. Primary Ingredient(s) (if known)<br>Eszopicione                                                                              |                                                                                                    |                                           |                                                                                                    |
| 8. Drug Use                                                                                                    |                                                                                                    | 9. Drug Description                       |                                                                                                    |
| - Select Drug Use -                                                                                                    |                                                                                                    | - Select Drug Description -               |                                                                                                    |
| 10. Strength of Drug 2mg/1                                                                                                    |                                                                                                    | 11. Dosage Form<br>- Select Dosage Form - |                                                                                                    |
| 12. Quantity of Drug (Humber and Unit)<br>2 EA                                                                                  | 13. NDC (Fagelicable)<br>68462038301                                                                                                    |                                           | 14. Serial Humber (Frapplicable)                                                                              |

Will pre-populate from incident, will need to complete form then print or save as a pdf

Show it to your legal department along with the pedigree information

You must also notify who you received the drug from

#### Incident Overview – to get the pedigree information click on pedigree link

| Incident Items       |                      |              |                                                |                           |          |                                                          |                                          |                            | ➡                |
|----------------------|----------------------|--------------|------------------------------------------------|---------------------------|----------|----------------------------------------------------------|------------------------------------------|----------------------------|------------------|
| Invoice Item         | Lot Number           | NDC          | Product                                        | Form                      | Strength | Package                                                  | Manufacturer                             | View/Generate<br>3911 Form | Pedigree<br>Link |
| UPC:<br>368462383018 | UPC-<br>368462383018 | 068462038301 | Eszopiclone<br>ESZOPICLONE TAB<br>2MG GLEN 100 | TABLET,<br>FILM<br>COATED | 2mg/1    | 100 TABLET, FILM<br>COATED in 1 BOTTLE<br>(68462-383-01) | Glenmark<br>Pharmaceuticals Inc.,<br>USA | ۲                          | 2                |

Email completed Form 3911 and product T3 to: <u>drugnotifications@fda.hhs.gov</u>

#### For complete instruction on FDA Form 3911: http://www.accessdata.fda.gov/scripts/cder/email /drugnotification.cfm

Inmar logo top left corner, takes you back to home screen

🖴 INMAR

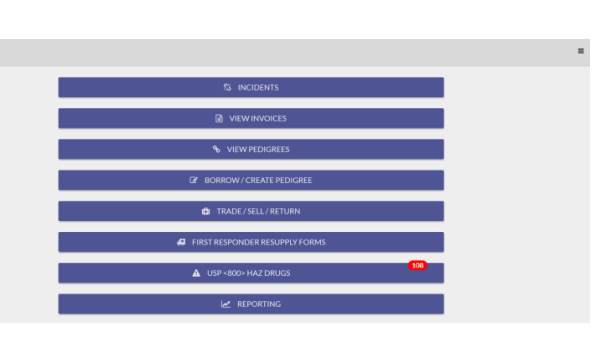

# For additional platform support please contact Client Accounts

Thank you for your time!

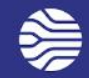